## **REUNIÃO WEBEX**

# **TUTORIAL DO USUÁRIO PARTICIPANTE**

### 1.ENTRAR NA REUNIÃO UTILIZANDO O LINK DE ACESSO EM COMPUTADOR/NOTEBOOK

Para acessar o treinamento deve-se acessar o link

https://idaron.webex.com/webappng/sites/idaron/meeting/download/3e271b7c03ae4988 95913b52ea6cb845?siteurl=idaron&MTID=me95695be3858d501d1d6467c1250ea38 ou acessar através do site da Idaron > Serviços > Cursos/Habilitação > TREINAMENTO NO SIS-PECEBT – SISTEMA INFORMATIZADO DO PROGRAMA ESTADUAL DO CONTROLE DA BRUCELOSE E TUBERCULOSE.

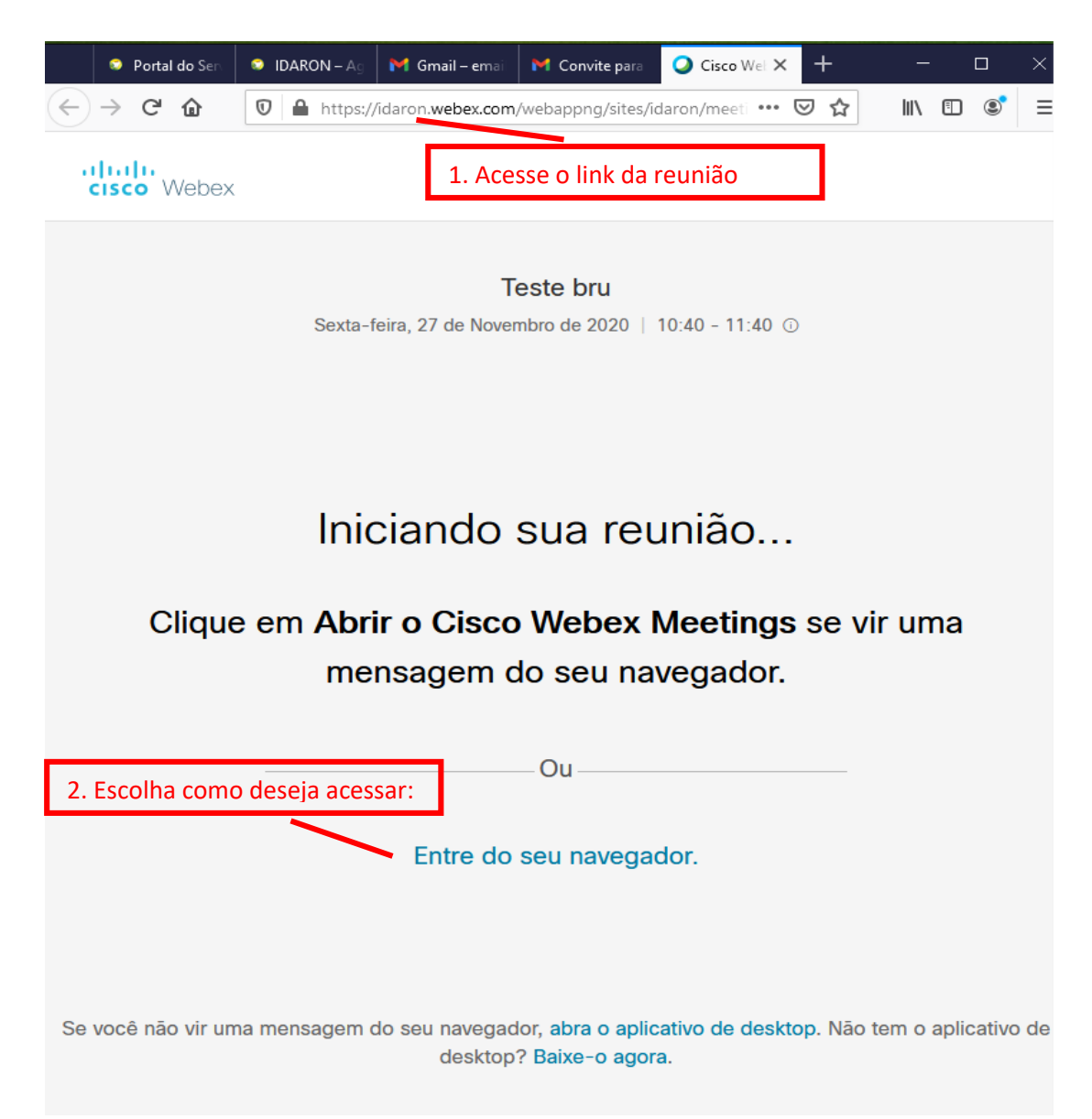

| <u>P</u> rocurar              |                                                       |
|-------------------------------|-------------------------------------------------------|
| 3. Caso apare<br>em cancelar. | ça essa mensagem, clique                              |
| Cancelar                      |                                                       |
|                               | Procurar<br>3. Caso apare<br>em cancelar.<br>Cancelar |

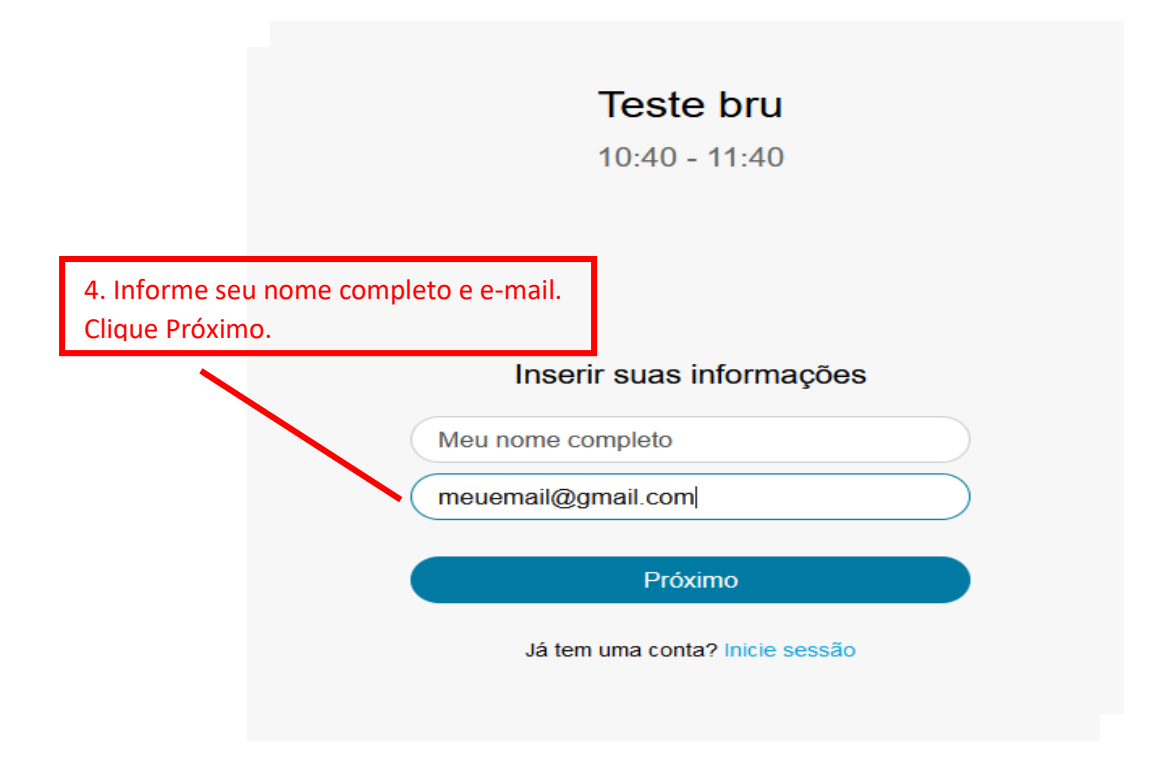

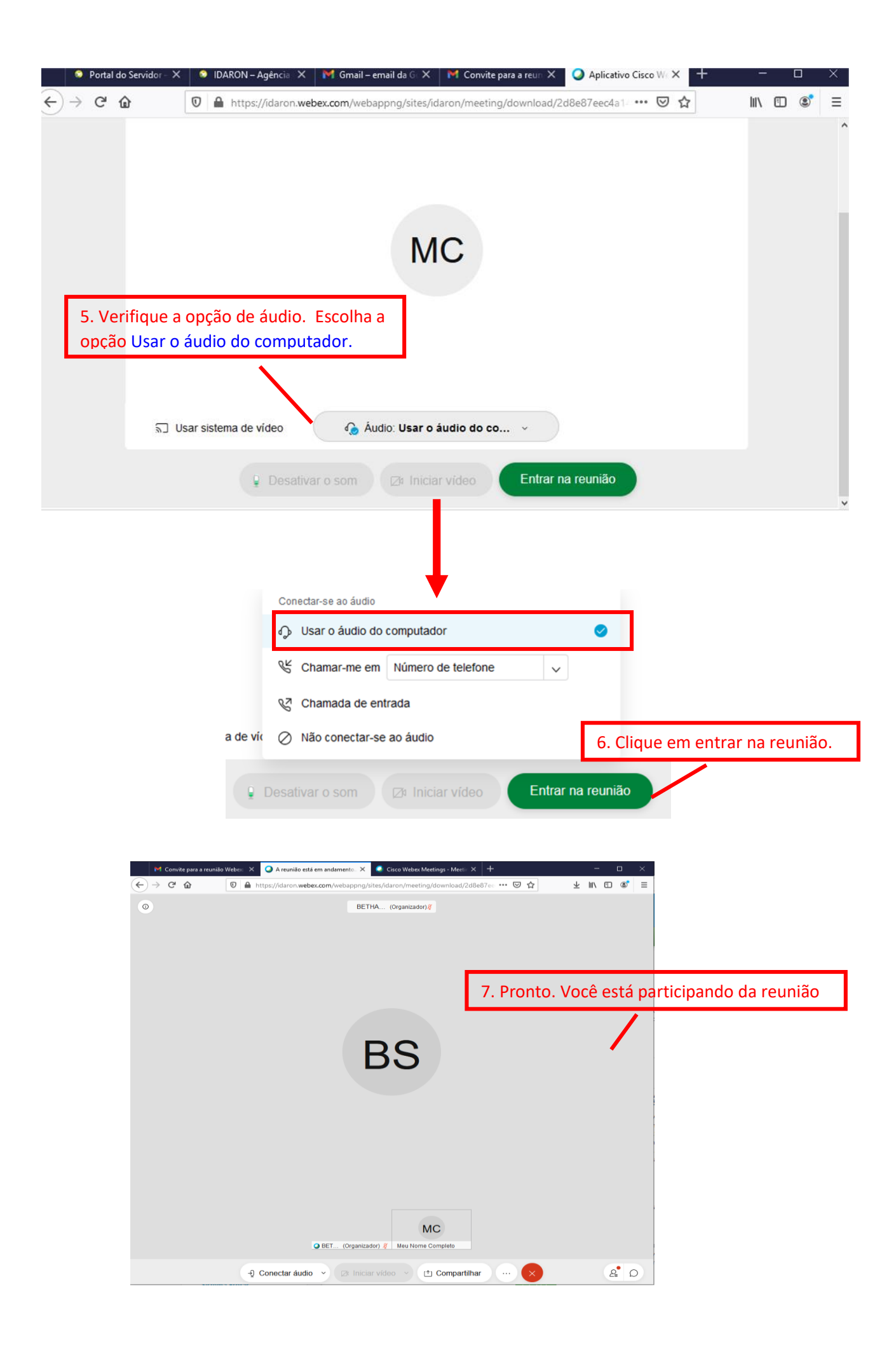

# 2. ENTRAR NA REUNIÃO UTILIZANDO O LINK DE ACESSO PELO CELULAR - obrigatório baixar o aplicativo.

Acessar o link disponível no site da Idaron > Serviços > Cursos/Habilitação > TREINAMENTO NO SIS-PECEBT – SISTEMA INFORMATIZADO DO PROGRAMA ESTADUAL DO CONTROLE DA BRUCELOSE E TUBERCULOSE.

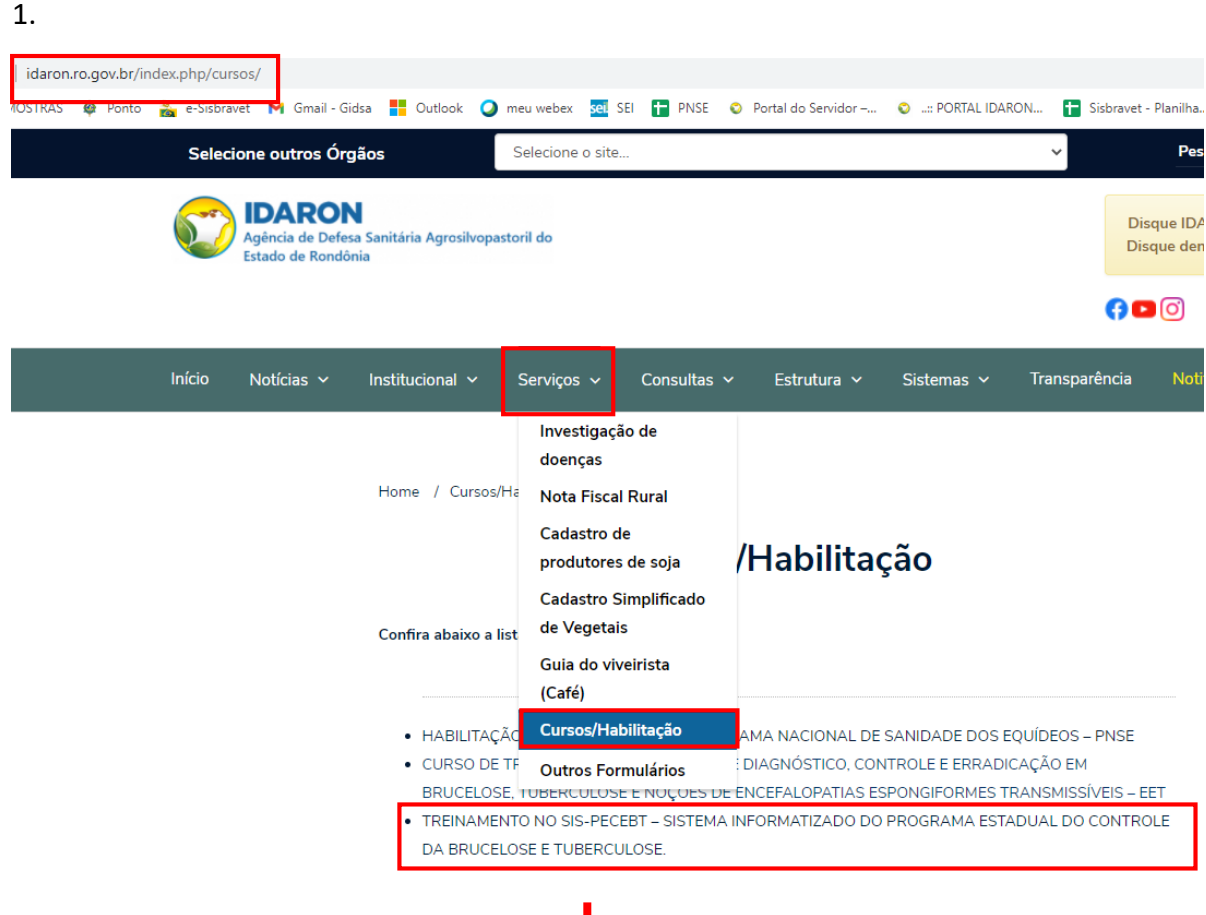

2.

Home / Cursos/Habilitação / TREINAMENTO NO SIS-PECEBT – SISTEMA INFORMATIZADO DO PROGRAMA ESTADUAL DO CONTROLE DA BRUCELOSE E TUBERCULOSE.

### TREINAMENTO NO SIS-PECEBT – SISTEMA INFORMATIZADO DO PROGRAMA ESTADUAL DO CONTROLE DA BRUCELOSE E TUBERCULOSE.

Participantes: Médicos Veterinários Habilitados no PNCEBT Data: 08/12/2020 (terça-feira) Horário: 14h Senha de acesso a sala de treinamento: PNCEBT POP para acesso a sala de treinamento:

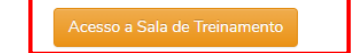

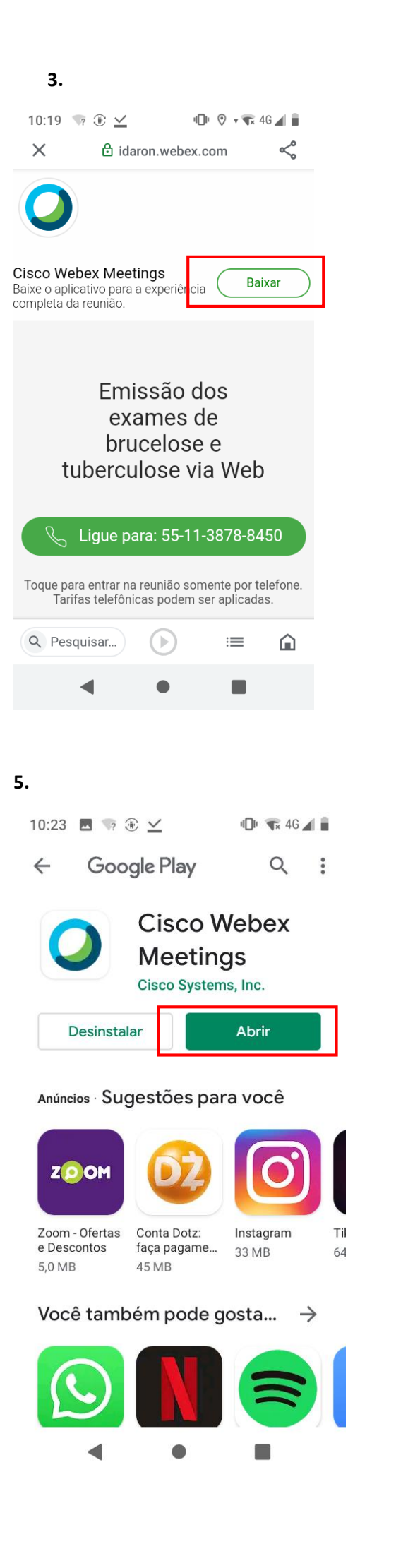

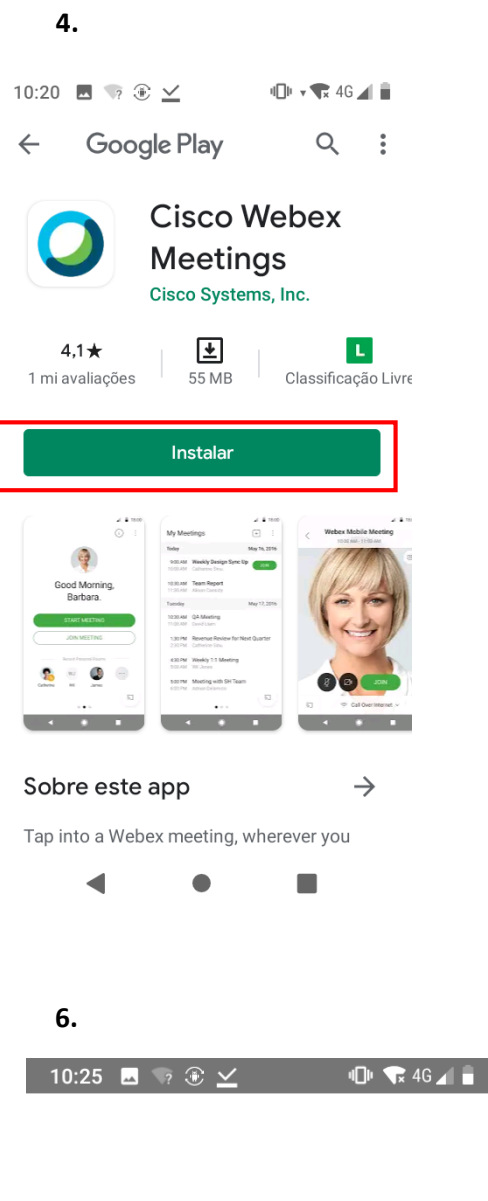

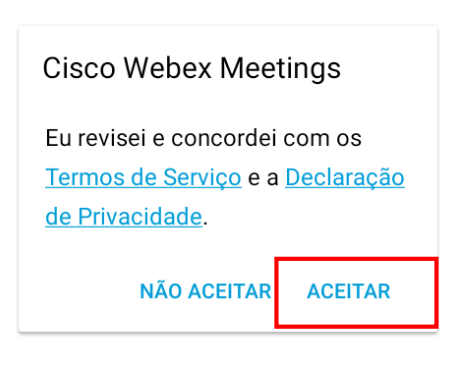

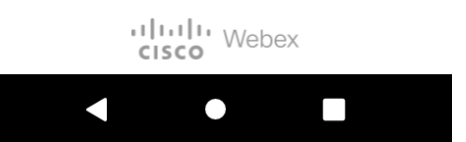

7.

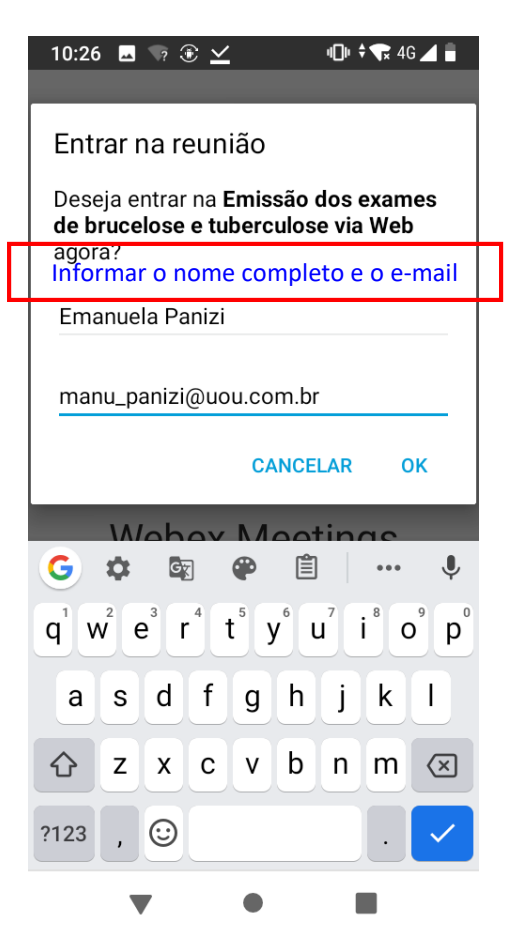

#### 9.

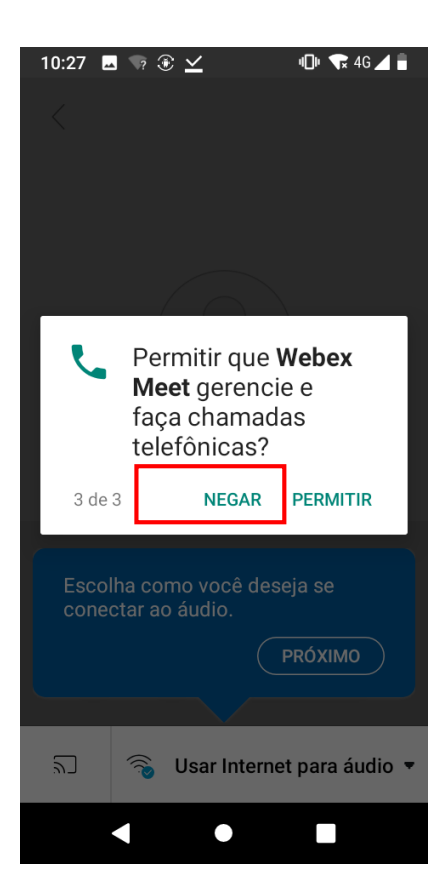

| 10:26 🗳 | ¶? ;  | ٤ ۲       | 4      | 🕒 🗸 🐨 🗘 🖌    |   |
|---------|-------|-----------|--------|--------------|---|
|         |       |           |        |              |   |
|         |       |           |        |              |   |
|         |       |           |        |              |   |
|         |       |           |        |              |   |
|         |       |           |        |              |   |
|         |       |           |        |              |   |
|         |       |           |        |              |   |
| _       |       |           | }      |              |   |
|         | Do    | rmitir c  | N OL   | Vohov        |   |
|         | Me    | et tire   | fotos  | s e grave    |   |
|         | víc   | leos?     | 1010   | o e grave    |   |
|         |       |           |        | 1            |   |
| 1 de 3  | }     | NEG       | AR     | PERMITIR     |   |
|         |       |           |        |              |   |
| Escolł  | na co | mo vocé   | è dese | eja se       |   |
| conec   | tar a | o áudio.  |        |              |   |
|         |       |           |        | PRÓXIMO      |   |
|         |       |           |        |              |   |
|         |       |           |        |              |   |
| 5       |       | l lear in | tornot | t nara áudio | ÷ |
| בוא.    |       | 050rm     | teme   |              |   |
|         |       |           |        |              |   |
|         |       |           |        |              |   |

#### 10.

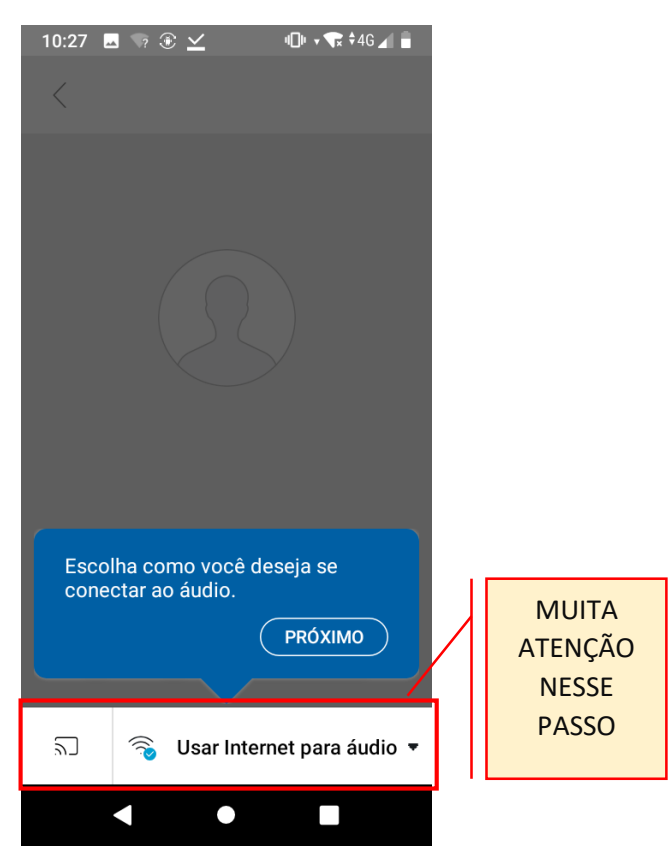

8.

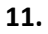

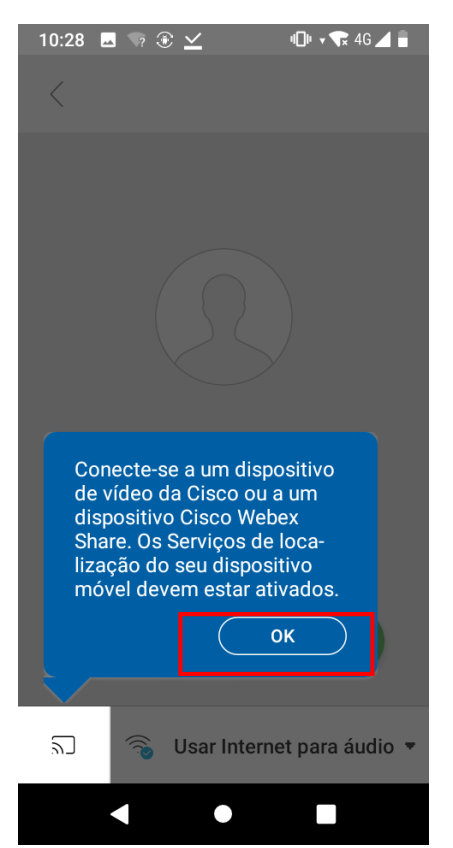

| 10:28 🗷 🤋 🕑 ⊻ 📲 • • • • • • • • • • • • • • • • • • |
|-----------------------------------------------------|
|                                                     |
|                                                     |
| Pronto(a) para entrar?                              |
|                                                     |
| ন্ন 🗟 Usar Internet para áudio ▼                    |
| < ● ■                                               |

12.

4. Clique em Salvar arquivo e instale o programa quando o download for concluído.

| Cisco W                          |                                                                                                    | 0 ×     |
|----------------------------------|----------------------------------------------------------------------------------------------------|---------|
| 5. Informe seu<br>Clique Próximo | Conexão de áudio                                                                                              |         |
|                                  | Usar o áudio do computador                                                                                    |         |
|                                  | ℁ Chamar-me Número de telefone                                                                                |         |
|                                  | 😵 Chamada de entrada                                                                                          |         |
|                                  | :ema de vid 🖉 Não conectar-se ao áudio 🚯 Teste auto-fa                                                        |         |
|                                  | Desativar o som <  Parar vídeo <  Entrar na reunião                                                           |         |
|                                  | Já tem uma conta? Iniciar sessão                                                                              |         |
|                                  |                                                                                                    |         |
| Cisco Webex Meetings             |                                                                                                    | ⊙ – □ × |
| Meu Nome Completo 🖉              | <b>Teste bru</b><br>10:40 - 11:40                                                                             |         |
|                                  | MC                                                                                                    |         |
|                                  | 6. Verifique a opção de áudio. Escolha a opção Usar o áudio do computador.                                    |         |
|                                  | 🕤 Conecte-se ao sistema de video 🌀 Áudio: <b>Usar o áudio do computador</b> v 🕸 Teste auto-falant e microfone |         |
|                                  | Desativar o som v Da Parar video v Entrar na reunião                                                          |         |

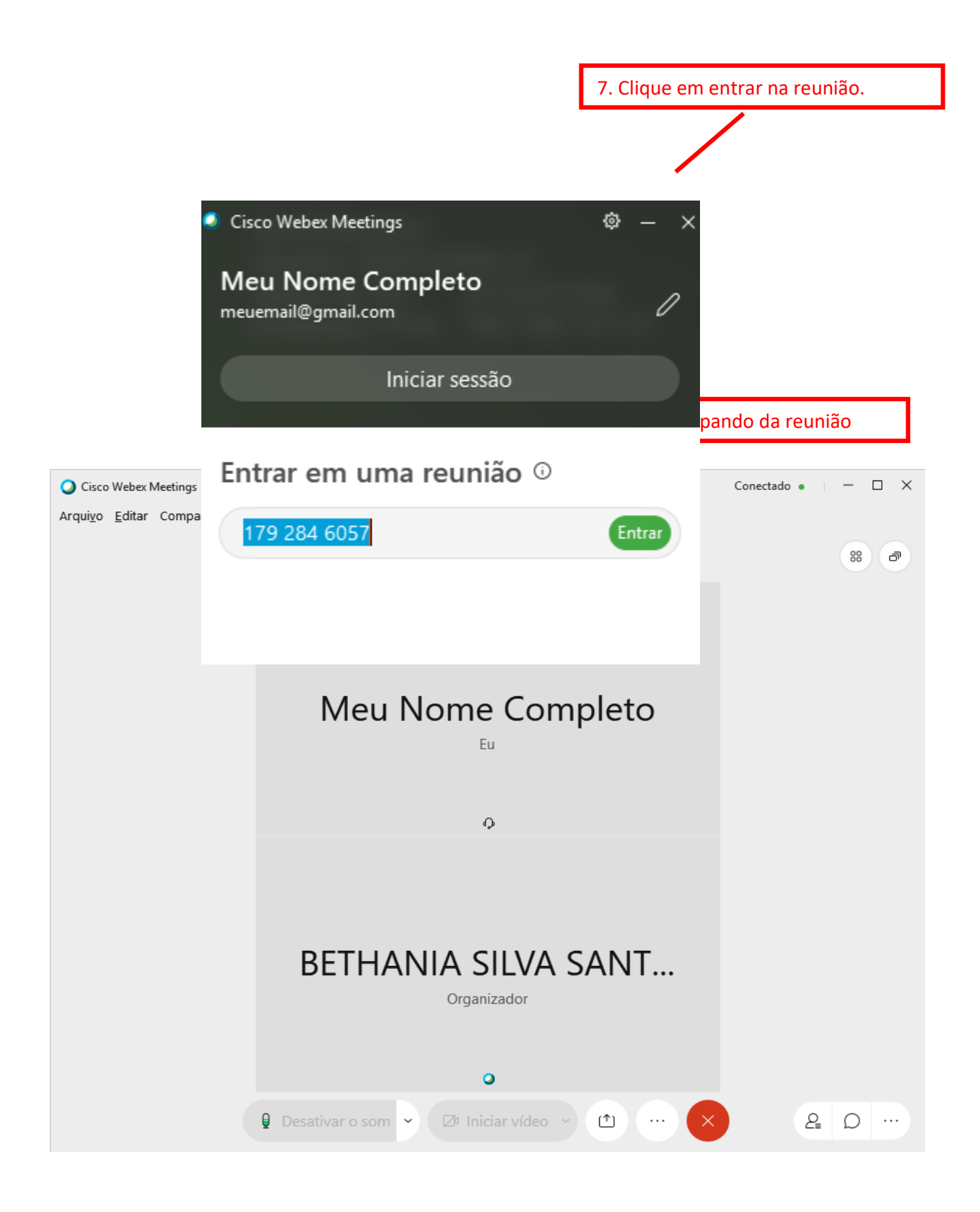

## 2.ENTRAR NA REUNIÃO UTILIZANDO O CÓDIGO DA REUNIÃO

O aplicativo desktop já deverá estar instalado.

|                                       | Conexão de áudio                               |                 |
|---------------------------------------|------------------------------------------------|-----------------|
|                                       | Usar o áudio do computador                     | 2               |
|                                       |                                                |                 |
| 1. Insira o códi                      | 😵 Chamada de entrada                           |                 |
| acesso da reur <sup>iema de vid</sup> | Não conectar-se ao áudio                       | ⅔ Teste auto-fa |
|                                       | esativar o som 👻 🗈 Parar vídeo 👻 Entrar na reu | união           |

Г

| Cisco Webex Meeti | ngs             |                                                                                                    | 0 | X נ |
|-------------------|-----------------|----------------------------------------------------------------------------------------------------|---|-----|
| Meu Nome Comple   | eto 🖉           | Tes <mark>e Brûlique em entrar na reunião.</mark>                                                             | 0 |     |
|                   | 2. Ver<br>opção | ifique a opção de áudio. Escolha a<br>O Usar o áudio do computador.                                           |   |     |
|                   |                 | MC                                                                                                    |   |     |
|                   | ş               | 🖸 Conecte-se ao sistema de video 🕼 Áudio: <b>Usar o áudio do computador</b> v 🔅 Teste auto-falant e microfone |   |     |
|                   |                 | Desativar o som 👻 🕒 Parar vídeo 👻 Entrar na reunião                                                           |   |     |

1

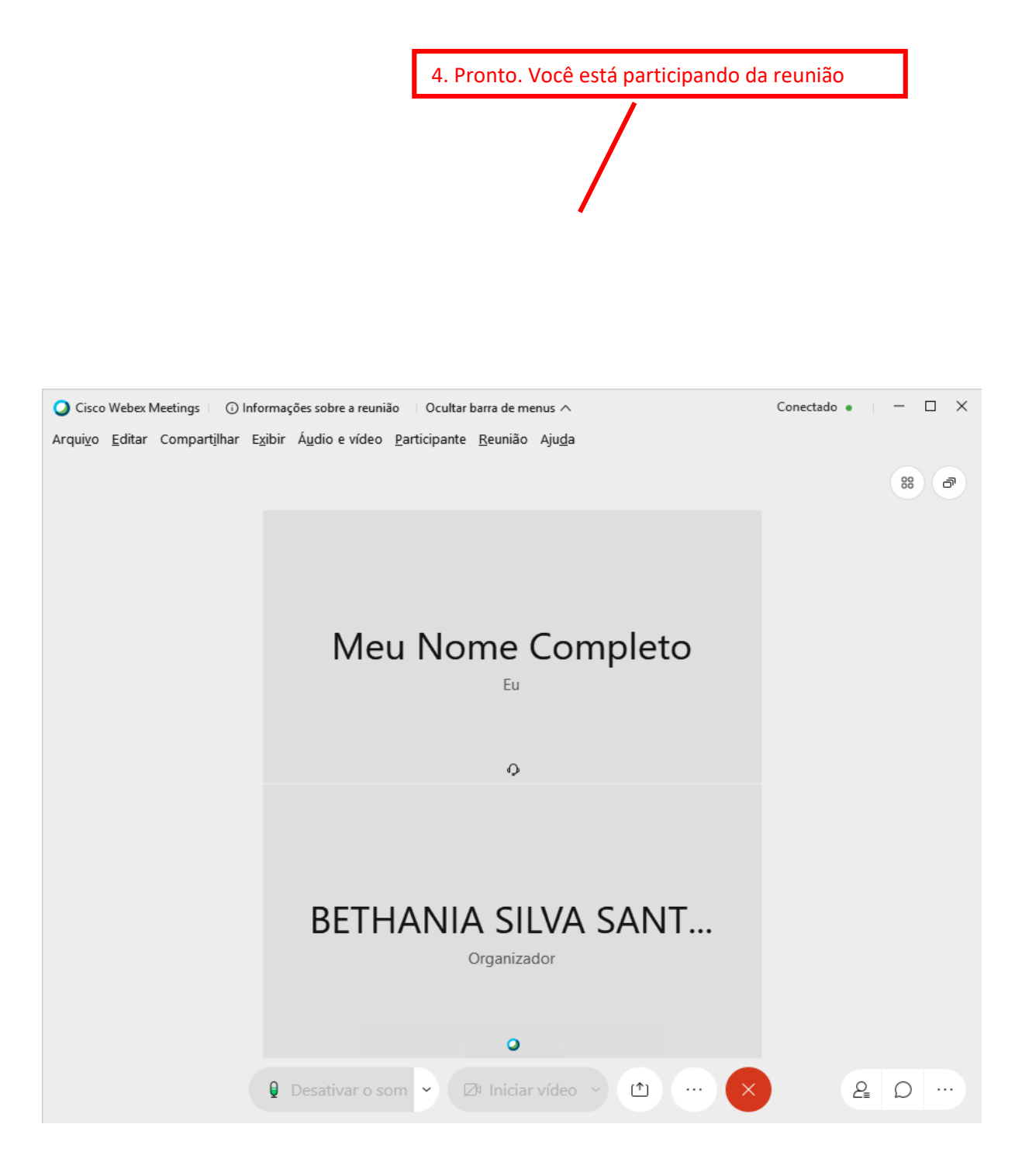